# Hinweise für das Wettkampfbüro bzw. für die Liga-Software

Auf dem PC einen Pfad anlegen. C:\Bogenliga\Ausrichter\ In den Ordner Ausrichter werden folgende Dateien eingestellt: bogenligawettkampf.exe bogenligawettkampfpfad.txt schuetzegelb.bmp wettkampfdaten.mdb

In der Datei **bogenligawettkampfpfad.txt** muss dann der Pfad <u>C:\Bogenliga\Ausrichter\</u> eingetragen werden. Geschieht das nicht, kommt eine Fehlermeldung und das Auswertungsprogramm lässt sich nicht öffnen.

Die 4 Dateien können auch in einen frei zu wählenden Pfad auf dem PC eingestellt werden. In dem Pfad C:\Bogenliga sollt auch ein Ordner Export angelegt werden.

Das Auswertungsprogramm ist unabhängig von Access. Es ist eine reine EXE Datei. Es werden die Ergebnisse des Wettkampftages in der Datei wettkampfdaten.mdb abgelegt. Jeder PC akzeptiert diese MDB Datei auch wenn kein Access auf ihm installiert ist. Sollte ein Access Programm auf dem Rechner vorhanden sein, dann bitte nicht in der wettkampfdaten.mdb etwas ändern oder löschen. Es ist nicht notwendig in diese Datei einzugreifen. Geschieht es doch, können Daten zerstört werden und zu Fehlern kommen um den nächsten Wettkampftag ordnungsgemäß aufstellen zu können.

Die Auswertung des Wettkampftages läuft ausschließlich über das Programm

## **Bogenligawettkampf.exe**

Mit einem Doppelklick auf den Dateinamen öffnet sich die Oberfläche und der Wettkampftag kann beginnen.

(Vorausgesetzt die Pfadeinstellung ist gemacht worden wie Oben beschrieben.)

## Vor dem Wettkampf:

Wettkampfbüro:

Von jedem Schützen die Einzellizenz geben und den Ausweis zeigen lassen; Kontrolle der Unterschrift auf der Lizenz, Ausweiskontrolle abhaken (Schützen, die ohne Ausweis anreisen und schießen, müssen an die Ligaleitung gemeldet werden!!!).

Die 8 Umschläge für die Vereine werden nicht mehr im WK-Büro geöffnet! (Die Schützen behalten ihre Startnummern während der ganzen Saison, d.h. sie bekommen sie beim

1. WK ausgehändigt und bringen sie dann immer wieder mit. Sollte ein Schütze aus welchen Gründen auch immer seine Startnummer nicht mehr haben kann eine Startnummer nachgedruckt werden.

2. Von jeder Mannschaft €25.- kassieren und Quittung ausgeben

3. Jeder Mannschaft den zugehörigen Umschlag aushändigen (enthält ggf. Startnummern, Startliste, Kontrollkarten für die einzelnen Match)

# Bei Bedarf ''vorläufige Lizenz"

#### Erster Schritt:

| Import / Export der Wettkampfdaten | Schützen Wettkampfergebnisse Drucken Hilfe Mobile Datenerfassung Programm                                                                                   |  |  |  |
|------------------------------------|----------------------------------------------------------------------------------------------------|--|--|--|
|                                    | Schützen mit einer Lizenz für diese Liga anzeigen<br>Vorläufigen Lizenantrag für neuen Schützen ausfüllen<br>Schützen mit Lizenz für andere Liga übernehmen |  |  |  |
|                                    | Bogenligawettkampf                                                                                                    |  |  |  |
|                                    | Programm für den ausrichtenden Verein                                                                                                    |  |  |  |

Im Programm den Reiter Schützen öffnen und mit einem Doppelklick "Vorläufigen Lizenzantrag für neuen Schützen ausfüllen"

## Zweiter Schritt:

| 2. Bogenligawettkampf Bur | desliga Nord am (         | 06.12.2008                                                              |               |
|---------------------------|---------------------------|-------------------------------------------------------------------------|---------------|
| Schließen Speichern und   | l Drucken                 |                                                                         |               |
| Antra                     | g auf Aussi<br>Verein des | <b>tellung einer vorlä</b> t<br>Schützen mit der linken Ma<br>auswählen | Ifigen Lizenz |
|                           | Vereinsnr.                | Verein                                                                  | LV            |
|                           | 36HS004147                | BSC Laufdorf                                                            | HS            |
|                           | 36ND008335                | Griebeler SV                                                            | ND            |
|                           | 36RH004309                | Rheydter TV                                                             | RH            |
|                           | 36BL000204                | SG BB Berlin                                                            | BL            |
|                           | 36WF002528                | Sherwood BSC Herne                                                      | WF            |
|                           | 36NS037006                | SV Dauelsen                                                             | NS            |
|                           | 36NS003038                | SV Querum                                                               | NS            |
|                           | 36HS001609                | SV Zierenberg                                                           | HS            |
|                           | Vereinsnur<br>V           | mmer: 36RH004309<br>/erein: Rheydter TV                                 |               |
|                           | Nach                      | name:                                                                   |               |
|                           | Geburtsd                  | latum:                                                                  |               |
| M                         | itglied im Verei          | n seit:                                                                 |               |
| Vere                      | insmitlgiedsnu            | mmer:                                                                   |               |

Den Ligaverein auswählen und den neuen Schützen des Vereins eintragen. Anschließend den Button Speicher und Drucken anklicken.

Die gedruckte vorläufige Lizenz wird von den Schützen und dem Kampfrichter unterschrieben. Der Verein der eine vorläufige Lizenz beantragt bekommt den Antrag und schickt ihn an seinen Landesverband zur Bearbeitung und Weiterleitung an den DSB. Den zweiten Ausdruck braucht das Wettkampfbüro um bei einem Einsatz des Schützen einen Aufkleber anzubringen. Dieser Ausdruck wird dem Verein mit den Lizenzen zurückgegeben.

## Dem neu gemeldeten Schützen eine Startnummern drucken:

Erster Schritt:

| Import / Export der Wettkampfdaten | Schützen Wettkampfergebnisse Drucken Hilfe Mobile Datenerfassung Programm                                                                                   |
|------------------------------------|----------------------------------------------------------------------------------------------------|
|                                    | Schützen mit einer Lizenz für diese Liga anzeigen<br>Vorläufigen Lizenantrag für neuen Schützen ausfüllen<br>Schützen mit Lizenz für andere Liga übernehmen |
|                                    | Bogenligawettkampf                                                                                                    |
|                                    | Programm für den ausrichtenden Verein                                                                                                    |

Mit einem Klick "Schützen mit einer Lizenz für diese Liga anzeigen" öffnen.

| 2. Bogenligawettkampf Bundes                                                                                                    | liga Nord am 06.12         | 2.2008                                                                                      |                                        |                                           |  |  |  |  |
|----------------------------------------------------------------------------------------------------|----------------------------|---------------------------------------------------------------------------------------------|----------------------------------------|-------------------------------------------|--|--|--|--|
| Schließen Drucken                                                                                                    |                            |                                                                                             |                                        |                                           |  |  |  |  |
| <b>Auswahl der Schützen</b><br>Durch das Setzen eines Häckchens können die Schützen ausgewählt werden,<br>für die eine Rückennummer gedruckt werden soll. |                            |                                                                                             |                                        |                                           |  |  |  |  |
| -                                                                                                    |                            |                                                                                             |                                        |                                           |  |  |  |  |
| Verein                                                                                                    | Rü.Nr.                     | Name des Schützen                                                                           | MgINr.                                 | Gebu                                      |  |  |  |  |
| Verein                                                                                                    | Rü.Nr.                     | Name des Schützen                                                                           | MgINr.<br>0160                         | Gebur<br>05.06                            |  |  |  |  |
| Verein SG BB Berlin SG BB Berlin                                                                                                    | Rü.Nr.<br>1<br>2           | Name des Schützen<br>Nulle, Wiebke<br>Duscha, Nicole                                        | MgINr.<br>0160<br>0175                 | Gebur<br>05.06<br>03.01                   |  |  |  |  |
| Verein SG BB Berlin SG BB Berlin SG BB Berlin SG BB Berlin                                                                                                | Rü.Nr.<br>1<br>2<br>3      | Name des Schützen<br>Nulle, Wiebke<br>Duscha, Nicole<br>Dincklage, Frank von                | MgINr.<br>0160<br>0175<br>0142         | Gebur<br>05.06<br>03.01<br>01.01          |  |  |  |  |
| Verein          SG BB Berlin         SG BB Berlin         SG BB Berlin         SG BB Berlin         SG BB Berlin                                          | Rü.Nr.<br>1<br>2<br>3<br>4 | Name des Schützen<br>Nulle, Wiebke<br>Duscha, Nicole<br>Dincklage, Frank von<br>Unruh, Lisa | MgINr.<br>0160<br>0175<br>0142<br>0223 | Gebur<br>05.06<br>03.01<br>01.01<br>12.04 |  |  |  |  |

Durch das setzen eines Hackens den oder die Schützen auswählen und den Button Drucken

anklicken und die Rückennummern werden ausgedruckt.

Nach Abschluss aller Meldungen der Mannschaften (hier ist gemeint die vorläufigen Lizenzen oder auch der Einsatz von Schützen die in einer DSB Liga vom Verein gemeldet wurden und an diesem Wettkampftag aber in dieser Liga starten sollen) wird die Bogenkontrolliste für den Kampfrichter ausgedruckt. Dieser Ausdruck geschieht unter dem Menüpunkt "Drucken".

| mport / Export der Wettkampfdaten | Schützen | Wettkampfergebnisse | Drucken              | Hilfe                            | Mobile Datenerfassung                                                             | Programmende |
|-----------------------------------|----------|---------------------|----------------------|----------------------------------|-----------------------------------------------------------------------------------|--------------|
|                                   |          |                     | Erge<br>Erge<br>Erge | bnislist<br>bnislist<br>bnislist | e auf Standarddrucker aus<br>e als PDF-Datei ausgeben<br>e als HTM-Datei ausgeber | igeben       |
|                                   |          | Boo                 | Boge                 | enkontr                          | ollliste                                                                          |              |
|                                   |          | DOG                 | Start                | liste für                        | r die aktuellen Wettkampf                                                         | tag          |
|                                   |          | Program             | Druc<br>Serie        | k der A<br>ndruck                | bschlussurkunden<br>datei für Abschlussurkun                                      | den anlegen  |

In diesem Menüpunkt "Drucken" können auch Ergebnislisten in drei verschiedenen Möglichkeiten ausgedruckt werden.

# Während des Wettkampfes

Nach jedem Match Ergebnisse in das Programm eingeben:

"Wettkampfergebnisse" anklicken und anschließend auf "Ergebnisse eingeben" klicken Hier die Paarung auswählen und in dem geöffnetem Fenster die für den Wettkampf gesetzten Mannschaftsschützen auswählen.

Der Setz und Eingabevorgang ist auf dieser Programmseite beschrieben.

Ringzahlen aus Schusszetteln des einzelnen Schützen übertragen - Summe mit Schusszettel vergleichen! Wichtig: 10 ist mit +Taste einzugeben, Ein Miss mit 0!

| Speichern      | Nicht Speichern                                                                                               |         |
|----------------|----------------------------------------------------------------------------------------------------|---------|
| Ergel<br>Ergel | onis speichern, Formular schließen und Schusszettel drucken<br>onis speichern, und Schusszettel nicht drucken | lick au |

Danach "Speichern" mit "Ergebnis speichern, Formular schließen und Schußzettel drucken" Es wird mit diesem Vorgang ein Ausdruck des Schußzettels der Paarung gedruckt", (Diese Ausdrucke mit den Einzelergebnissen der Schützen sammeln und nach dem Wettkampf an die Mannschaften/Coaches verteilen.

Die zweite Möglichkeit ist das "Ergebnis speichern und Schußzettel nicht drucken" Wird die zweite Möglichkeit genutzt bekommt am Ende keine Mannschaft die Einzeleingabe ihrer Schützen. Das sollte vor Wettkampfbeginn mit den Mannschaftsführern geklärt werden. Nach dem ein Match beendet ist, kann eine aktuelle Liste zum aushängen gedruckt werden. Ist ein Beamer an die Auswertung gekoppelt kann auch eine ständige Ergebnisseingabe gezeigt werden. Diese ständige Anzeige wird alle 15 Sekunden vom Programm aktualisiert. Wie das funktioniert ist auf der Eingabeseite beschrieben.

Lizenzaufkleber in Lizenzen der Schützen einkleben, die eingesetzt wurden. Die Bogenkontrolliste hierfür als Übersicht verwenden und die Schützen auch dort ankreuzen. Auf dem Blatt hinter Bogenkontrolliste den Zusatz anfügen - Wettkampfbüro. Diese Liste zu den Unterlagen legen, die dem Ligaleiter zugeschickt werden.

## Nach dem Wettkampf

1. Ergebnislisten drucken, eine vom Kampfrichter unterschreiben lassen, die bekommt der Ligaleiter in die Unterlagen die er zurückbekommt.

### Datenexport für Ligaleitung und Webmaster

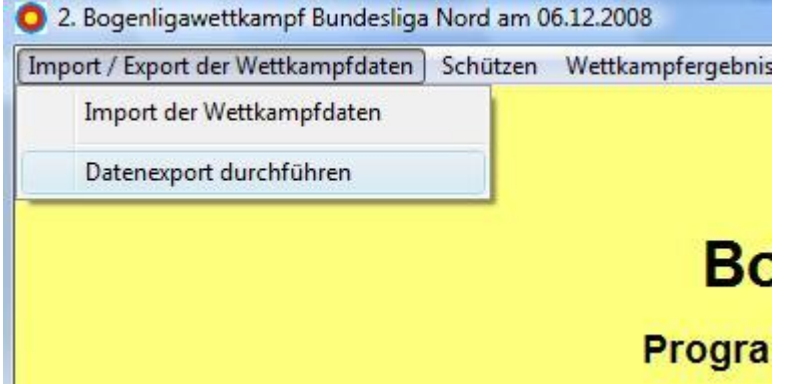

Datenexport anklicken und es öffnet sich folgendes Fenster

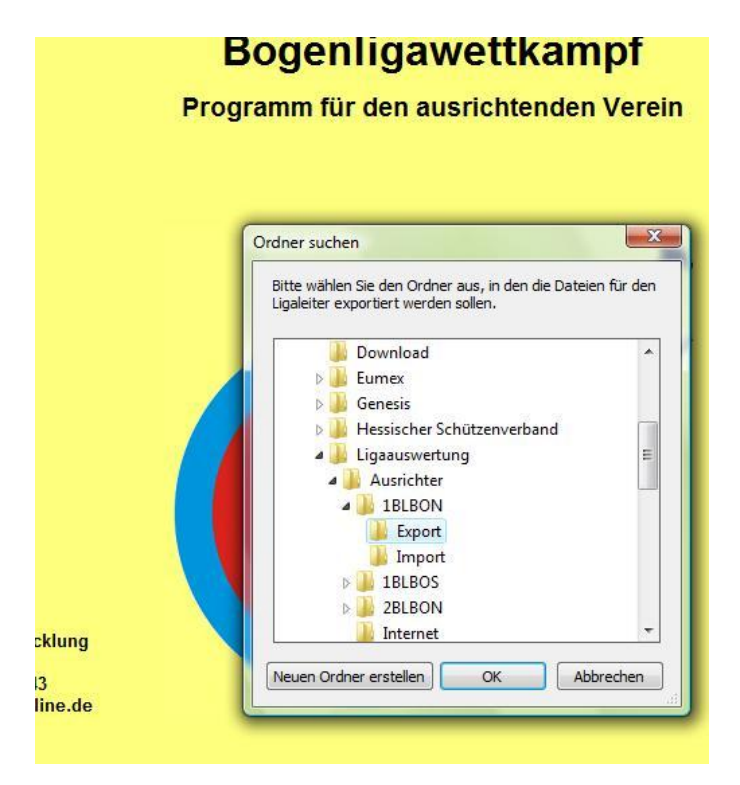

Hier den Ordner aussuchen, anklicken (Blau hinterlegt) und mit OK bestätigen. Die in diesem Ordner abgelegten 3 Dateien: Exportschuetzenliste.txt Exporttabelle.txt Exportwettkampfplan.txt An <u>nlink@t-online.de</u> und <u>reinhold.ruhl@t-online.de</u> senden. Das versenden der 3 Dateien sollte relativ zeitnah erfolgen.

Der leitende Kampfrichter bekommt vom Wettkampfbüro nach Ende des Wettkampfes folgende Unterlagen zurück.

- Eine Ergebnisliste
- <u>Die einsortierten Matchkarten der Mannschaften (auch die Karten das die</u> Lizenzen zurückgegeben wurden)
- Die Schusszettel vom Wettkampftag

Achtung!

Vorläufige Lizenzanträge muss der Verein an den Deutschen Schützenbund einreichen.

Den Lizenzantrag nicht mit den Unterlagen an den Ligaleiter zurück geben.